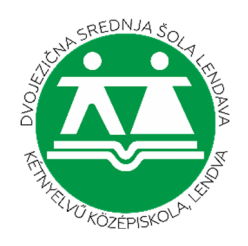

## ZOOM NAVODILA ZA UPORABO NA DNEVU ODPRTIH VRAT 2021

- 1. Kliknite na povezavo za uvodno predstavitev na naši spletni strani.
- 2. Odpre se stran z uvodno predstavitvijo, na kateri imate dve možnosti povezave, preko aplikacije ali brskalnika.
  - a. Če imate nameščeno aplikacijo Zoom, lahko enostavno pritisnete na gumb **Odpri** (glejte točko 1 na spodnji sliki).
  - b. Če je nimate nameščene, vam jo brskalnik avtomatično prenese. Če je ne prenese avtomatično, kliknite na besedilo **Download Now** (glejte točko 2).
  - c. Če ne želite uporabljati aplikacije (kar ne priporočamo, saj v aplikaciji delujejo sestanki dosti bolje), se lahko pridružite preko brskalnika, ki to podpira. V tem primeru boste imeli na dnu strani tekst **Join from Your Browser**, na katerega potem kliknete (glejte točko 3).

| eA eAsis | To spletno mesto poskuša odpreti aplikacijo Zoom Meetings.<br>https://arnes-si.zoom.us želi odpreti to aplikacijo.<br>Mestu arnes-si.zoom.us vedno dovoli, da odpre te vrste povezave v povezani aplikaciji<br>Odpri Prekliči | Računovo |
|----------|----------------------------------------------------------------------------------------------------|----------|
| Clic     | k <b>Open Zoom Meetings</b> on the dialog shown by your brow<br>If you don't see a dialog, click <b>Launch Meeting</b> below<br>Launch Meeting                                                                                | wser     |
|          | Don't have Zoom Client installed Download Now 2.<br>Having issues with Zoom Clien Join from Your Browser 3.                                                                                                    |          |

## **UPORABA APLIKACIJE**

1. Če ste se odločili za aplikacijo in vam je brskalnik prenesel aplikacijo, jo zaženite s klikom v spodnji levi rob brskalnika, kjer se nahaja. Če aplikacije ni v spodnjem levem kotu brskalnika, jo poiščite med prenosi (začne se z zoom\_... in ima modro ikono z belo kamero).

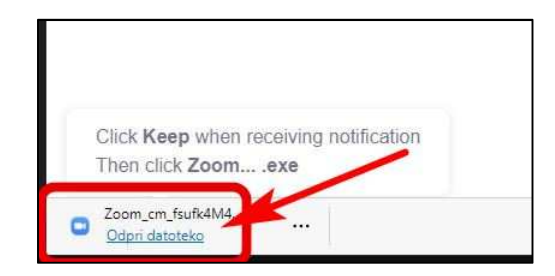

2. Aplikacija se bo namestila in zagnala. Povprašala vas bo po imenu, ki ga je potrebno vpisati. Po vpisu imena kliknite na **Join Meeting**.

| ,               | iunie                |     |
|-----------------|----------------------|-----|
| Vpišite ime     |                      |     |
| Remember my nam | ne for future meetin | igs |
|                 |                      |     |
|                 |                      |     |

3. Ko se povežete v sestanek, vas bo aplikacija še povprašala po temu, ali želite uporabljati zvok računalnika. Kliknite na modri gumb **Join with Computer Audio**, sicer ne boste slišali zvoka.

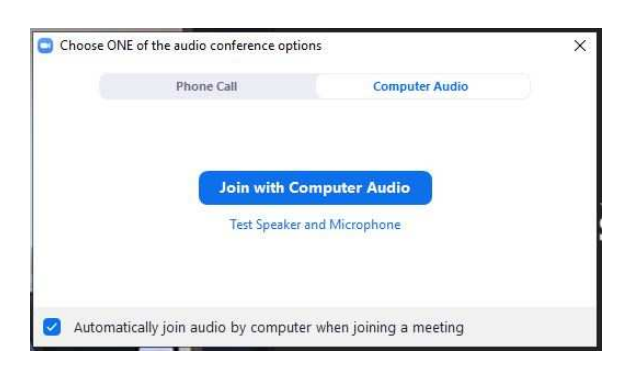

4. Ko ste enkrat v sestanku, je priporočljivo, da vklopite klepet, saj bodo v njem objavljene nekatere informacije in povezava do spletne strani, na kateri bodo objavljene povezave do predstavitev programov.

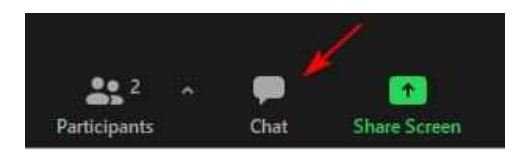

\_\_\_\_\_

## **UPORABA BRSKALNIKA**

1. Če ste kliknili na povezavo za uporabo brskalnika namesto aplikacije, se v brskalniku odpre okno, v katerega je potrebno vpisati ime (1) in odkljukati, da niste robot (2). Ko dobite kljukico pri preverbi, da niste robot, kliknite na gumb **Join**.

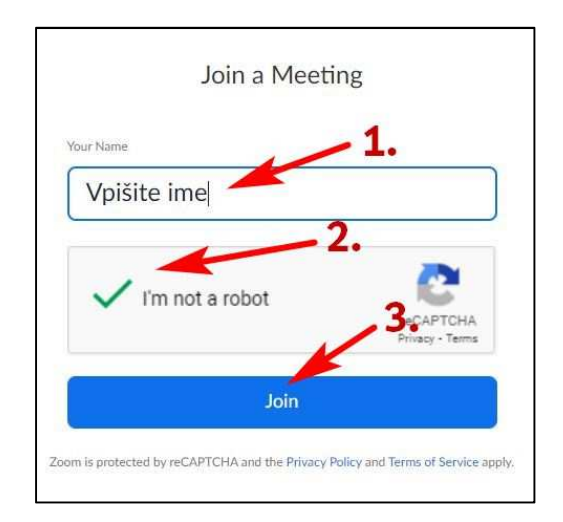

2. Vstopili boste v sestanek. Na spodnji polovici ekrana se vam bo pojavil temen okvir, na sredini katerega je gumb z napisom **Join Audio by Computer**. Kliknite nanj, saj drugače ne boste slišali zvoka.

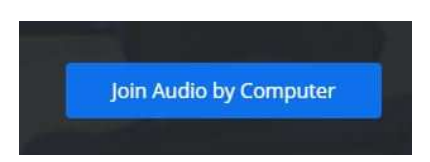

3. V levem zgornjem kotu brskalnika se vam bo pojavilo okence, katero vas sprašuje po uporabi mikrofona in/ali kamere. Če želite postavljati vprašanja na koncu predstavitve, je potrebno dovoliti dostop do mikrofona in/ali kamere.

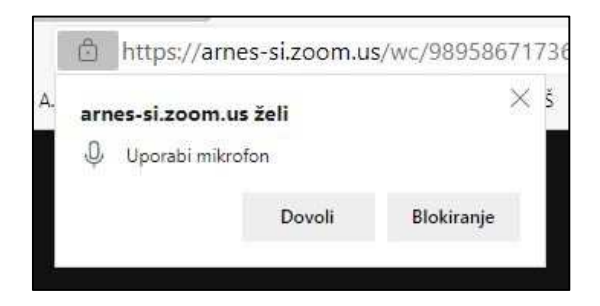

4. Ko ste enkrat v sestanku, je priporočljivo, da vklopite klepet, saj bodo v njem objavljene nekatere informacije in povezava do spletne strani, na kateri bodo objavljene povezave do predstavitev programov.

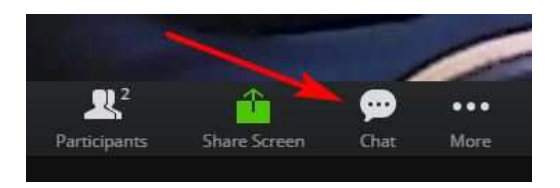